## Инструкция по настройке статического IP Repka Pi по Ethernet

## (!!!) Важно: Все действия выполняются в терминале

1) Нужно узнать шлюз вашей сети, для этого необходимо набрать команду **ip route show match 0/0** (см. скриншот)

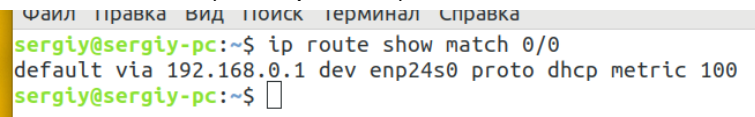

2) Для настройки статического IP-адреса необходимо открыть файл, находящийся по пути /etc/network/interfaces

В нашем примере мы используем текстовый редактор **nano** (вы можете использовать любой другой)

## (!!!) Важно: Открывать данный файл необходимо с правами суперпользователя.

Открываем файл с помощью команды sudo nano /etc/network/interfaces (см. скриншот)

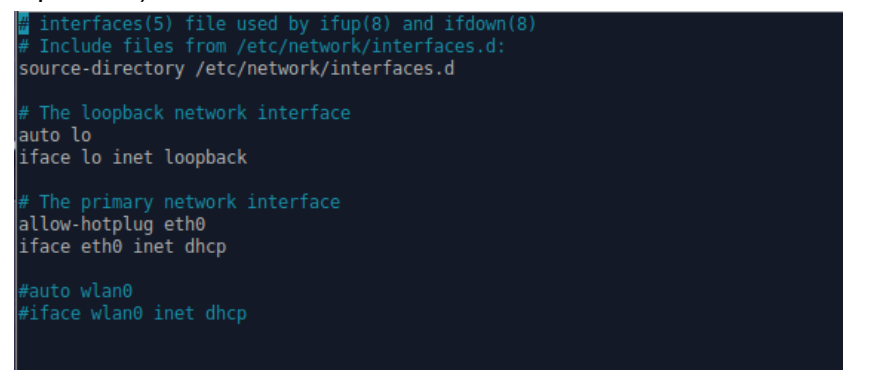

В открывшемся файле необходимо (см. скриншот):

- 1. Закомментировать поле #iface eth0 inet dhcp
- 2. Добавить поля:

iface eth0 inet static address 192.168.80.88 netmask 255.255.255.0 gateway 192.168.80.1 dns-nameservers 8.8.8.8, 8.8.4.4

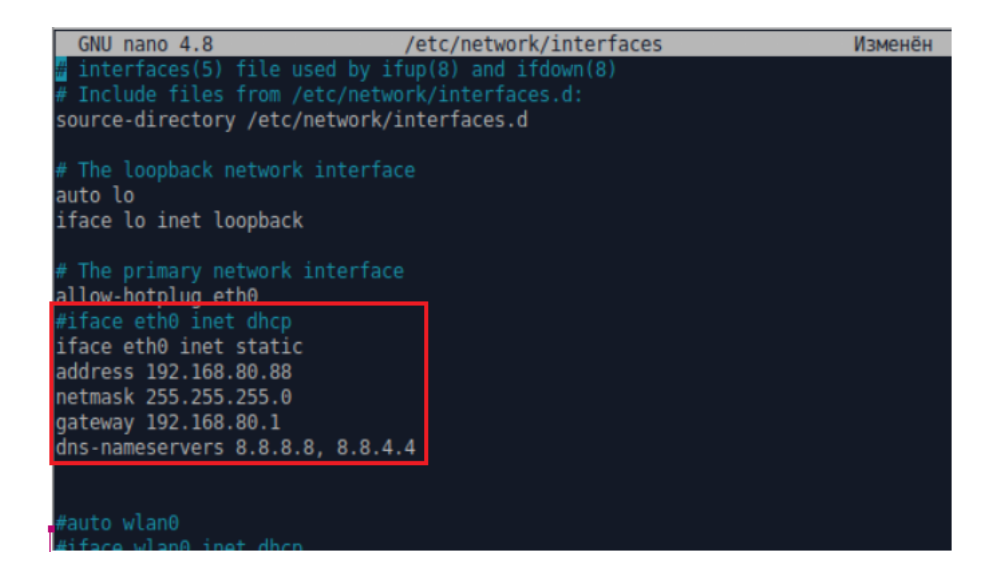